Datum: 23.03.2018

### Wir machen den Weg frei.

CryptShare ist ein Programm zum sicheren Dateitransfer. Unabhängig vom Betriebssystem können Dateien bis zu 2,5 GB übertragen werden. Das Übertragen von großen Dateien ist somit kein Problem mehr.

Per E-Mail werden Sie über jeden Schritt des Transfers informiert. Sie erhalten eine Benachrichtigung, dass Ihre Daten Ihrem Empfänger zur Verfügung gestellt wurden. In einer weiteren Mail werden Sie informiert, wann und von wem diese Daten abgerufen wurden. Sie erhalten eine zuverlässige Bestätigung, dass Ihre Daten angekommen sind!

Zum Aufruf dieser Programmanwendung öffnen Sie in Ihrem Browser folgenden Link:

#### https://cryptshare.vrbankrn.de

Zum Datentransfer an eine andere Person bzw. an einen Kunden wählen Sie "Bereitstellen"

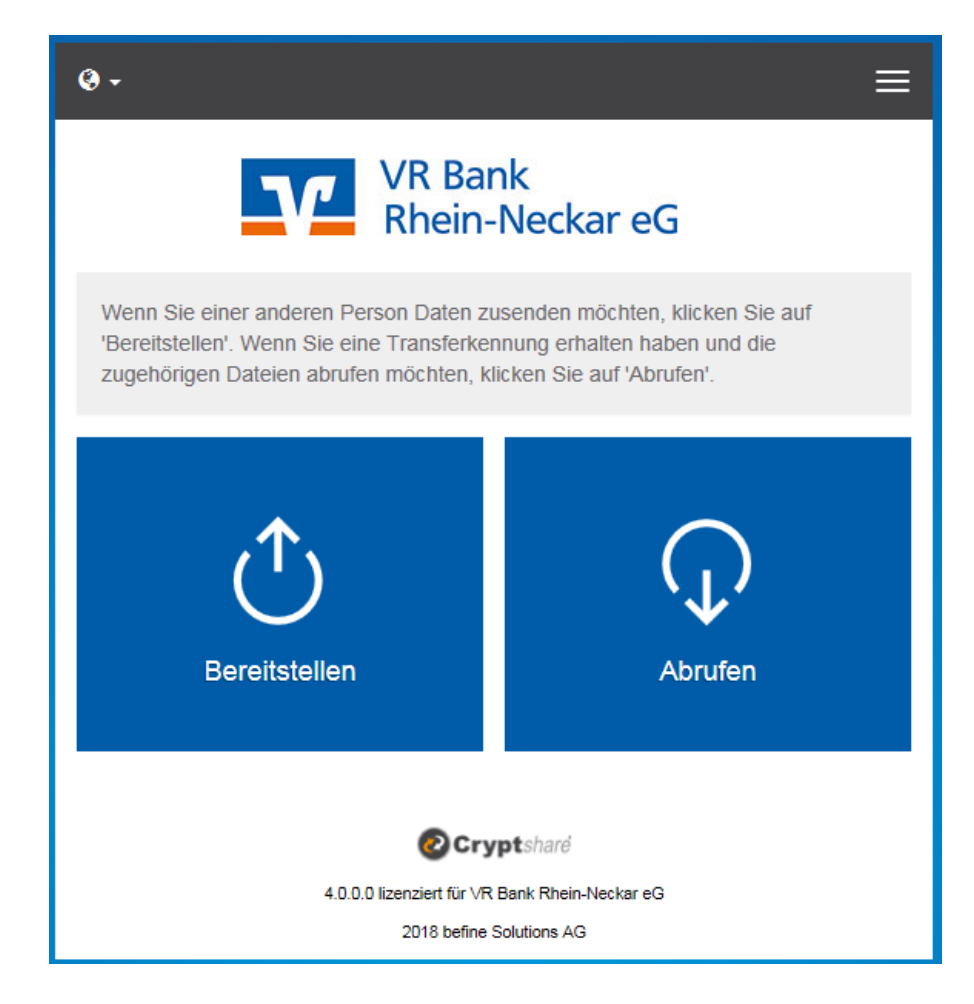

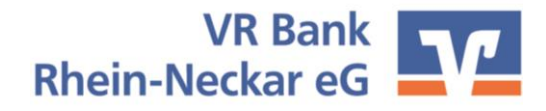

Datum: 23.03.2018

### Wir machen den Weg frei.

| <b>0</b> - E                                                                                                    | = |
|----------------------------------------------------------------------------------------------------|---|
| VR Bank<br>Rhein-Neckar eG                                                                                                    |   |
| Persönliche Daten                                                                                                    |   |
| Bitte geben Sie Ihre Kontaktdaten ein. Das System wird diese Daten dem<br>Empfanger zusenden, so dass dieser mit Ihnen in Kontakt treten kann. |   |
| Name                                                                                                    |   |
|                                                                                                    |   |
| Telefon                                                                                                    |   |
| E-Mail                                                                                                    |   |
|                                                                                                    |   |
| < Zurück Weiter >                                                                                                    |   |
| Cryptshard                                                                                                    |   |
| 4.0.0.0 lizenziert für VR Bank Rhein-Neckar eG                                                                                                 |   |

1) Um eine Übertragung zu beginnen geben Sie Ihren Namen, Ihre Telefonnummer und Ihre E-Mail-Adresse ein und klicken Sie auf "Weiter".

| •- =                                                                                                    |
|----------------------------------------------------------------------------------------------------|
| VR Bank<br>Rhein-Neckar eG                                                                                                    |
| Verifizierung der E-Mail-Adresse                                                                                                    |
| Eine E-Mail, die den Verifitzierungscode enthält, wurde Ihnen an<br>zugesandt. Bitte tragen Sie den Code hier ein, um die<br>Verifizierung abzuschließen. |
| Verifizierung                                                                                                    |
|                                                                                                    |
| ✓ Zurück Verifizieren >                                                                                                    |
| Oryptshard                                                                                                    |
| 4.0.0.0 lizenziert für VR Bank Rhein-Neckar eG                                                                                                    |
| 2016 benne Solutions AG                                                                                                    |

2) CryptShare sendet Ihnen per E-Mail einen Verifizierungscode zu, den Sie im nächsten Schritt eingeben müssen.

| 0-                                                                                                    | ≡ |
|----------------------------------------------------------------------------------------------------|---|
| VR Bank<br>Rhein-Neckar eG                                                                                                    |   |
| Persönliche Daten                                                                                                    |   |
| Senden als                                                                                                    |   |
| Empfänger<br>Geben sie die E-Mail-Adressen der Empfänger ein. Sie können auch eine Liste<br>von E-Mail-Adressen aus einer externen Quelle mittels der Zwischenablage<br>einfügen. |   |
|                                                                                                    |   |
| Ce                                                                                                    |   |
|                                                                                                    |   |
| Bcc                                                                                                    |   |
|                                                                                                    |   |
|                                                                                                    |   |
| < Zurück Weiter                                                                                                    | > |

3) Erfassen Sie nun die E-Mail-Adresse des Empfängers und klicken Sie auf "Weiter".

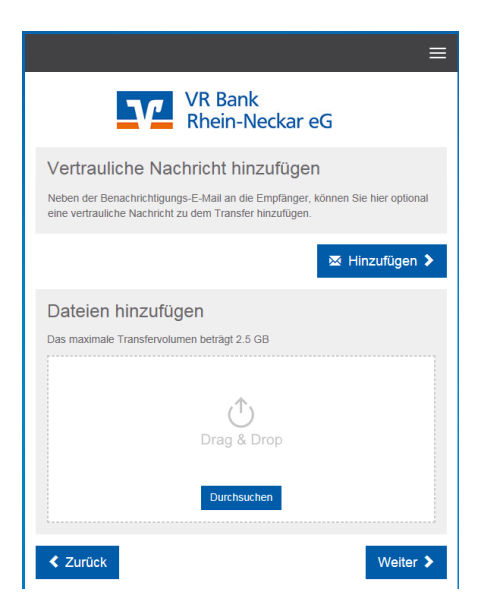

4) Sie können dem Empfänger eine Nachricht senden und/oder die Datei hinzufügen. Dazu klicken Sie jeweils auf die oben angezeigten Buttons.

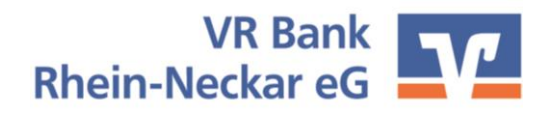

## Anleitung "CryptShare"

Datum: 23.03.2018

### Wir machen den Weg frei.

| VR B                                                                                                    | ≡<br>ank<br>n-Neckar eG                                |
|----------------------------------------------------------------------------------------------------|--------------------------------------------------------|
| Transferoptionen                                                                                                    |                                                        |
| Ablaufdatum                                                                                                    | Empfängersprache                                       |
| 02.04.2018                                                                                                    | Deutsch 🗸                                              |
| <ul> <li>Bereitstellung per E-Mali bestätigen</li> <li>Passwortsicherheit</li> <li>Bitte notieren Sie das Passwort oder<br/>um es hinterher den Empfängern mit</li> </ul> | r kopieren Sie es in die Zwischenablage,<br>tzuteilen. |
| <ul> <li>Passwort generieren</li> </ul>                                                                                                    | Passwort                                               |
| <ul> <li>Passwort eingeben</li> </ul>                                                                                                    | •••••                                                  |
|                                                                                                    | Wiederholung                                           |
|                                                                                                    | •••••                                                  |
|                                                                                                    | Passwortsicherheit                                     |
|                                                                                                    | Gut<br>≠                                               |
| Zurück                                                                                                    | Weiter 🕻                                               |

5) Falls Sie über den Abruf der Dateien informiert werden möchten, setzen Sie den entsprechenden Die Vergabe eines Kennwortes ist zwingend erforderlich. Sie haben die Möglichkeit ein Passwort zu generieren oder ein eigenenes Passwort einzugeben. Bitte teilen Sie dieses Ihrem Empfänger telefonisch mit. Klicken Sie anschließend auf "Weiter".

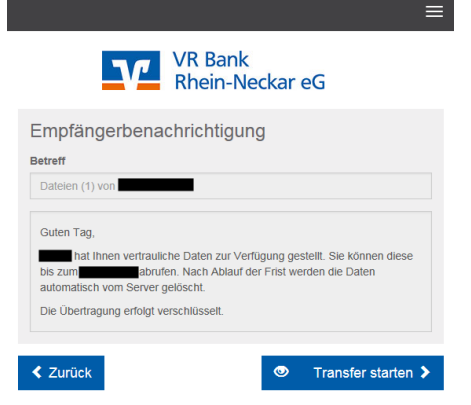

# 6) Mit dem Button "Transfer starten" werden die Dateien verschlüsselt versendet.

| VR Bank<br>Rhein-Neckar eG                                                                                                    |
|----------------------------------------------------------------------------------------------------|
| Die Dateien wurden erfolgreich hochgeladen und verschlüsselt. Die<br>Teilnehmer des Transfers werden per E-Mail über den Transfer<br>informiert. Diese Seite kann nun geschlossen werden. Dies ist eine<br>Zusammenfassung Ihres Transfers. Alle Dateinamen und<br>Einstellungen werden in diesem Bildschirm angezeigt. |
| Vertrauliche Nachricht<br>Mit dem nachfolgenden Link können Sie die vertrauliche Nachricht, die Sie<br>geschrieben haben, als EML-Datei herunterladen.<br>• <u>Vertrauliche Nachricht</u>                                                                                                    |
| Empfänger                                                                                                    |
| Versandoptionen                                                                                                    |
| Bei Abruf der Daten erhalten Sie eine E-Mail Benachrichtigung.                                                                                                    |
| <ul> <li>Eine E-Mail Benachrichtigung mit den Transferdetails wurde an<br/>gesandt.</li> </ul>                                                                                                    |
| Die Dateinamen der bereitgestellten Dateien werden in den E-Mail<br>Benachrichtigungen erwähnt.                                                                                                    |
| Die Sprache für die Empfänger dieses Transfers ist auf Deutsch eingestellt.                                                                                                    |
| Neuen Transfer starten 🗲                                                                                                    |

7) Anschließend erhalten Sie folgende Bestätigung. Haken.

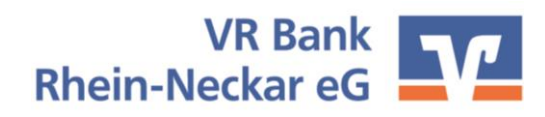

Datum: 23.03.2018

### Wir machen den Weg frei.

Zusätzlich durch Aktivierung des Hakens "Bereitstellung per E-Mail bestätigen" erhalten Sie eine Mailinfo, dass die Dateien bereitgestellt wurden. Zusätzlich erhalten Sie die Information, wie lange die Dateien abrufbar sind.

| Transfer bereitgestellt                                                                                                    |                                                                        |
|----------------------------------------------------------------------------------------------------|------------------------------------------------------------------------|
| Tracking-ID: 20180323-110921-3eac26ac                                                                                            |                                                                        |
| Guten Tag,                                                                                                    |                                                                        |
| Alle Empfänger haben eine entsprechende Benachrichtigung erh<br>Ablauf der Frist werden die Dateien automatisch vom Server gelö: | alten und können die Dateien bis zum 02.04.2018 abrufen. Nach<br>scht. |
| Falls Sie die Benachrichtigungsoption gewählt haben, werden Sie                                                                  | e über jeden Download informiert.                                      |
|                                                                                                    |                                                                        |
| Transferdetails                                                                                                    | Versandte Dateien                                                      |
| An:                                                                                                    | Vertrauliche Nachricht.eml                                             |

Der Empfänger erhält eine E-Mail mit Verlinkung auf CryptShare zum Abrufen der Daten.

| ≡<br>VR Bank                                                                                                    | VR Bank<br>Rhein-Neckar eG                                                                                                    |
|----------------------------------------------------------------------------------------------------|----------------------------------------------------------------------------------------------------|
| Rhein-Neckar eG                                                                                                    | Transferdateien herunterladen                                                                                                    |
| ansfer abrufen                                                                                                    | Ihre vertraulichen Daten von sina.behrend@vrbank.de.                                                                                                    |
| es ist der Downloadbereich. Geben Sie Ihre Transferkennung sowie das<br>zugehörige Passwort ein, um die Ihnen bereitgestellten Dateien herunterladen<br>können. | Vertrauliche Nachricht.eml 1.1 KB                                                                                                    |
| ansferkennung                                                                                                    | *                                                                                                    |
| 26dd214e9                                                                                                    |                                                                                                    |
| isswort                                                                                                    | < Zurück                                                                                                    |
| •••••                                                                                                    | I Contraction of the second second seco |
|                                                                                                    |                                                                                                    |

Nach Eingabe des telefonisch übermittelten Passwortes können die Daten abgerufen werden.

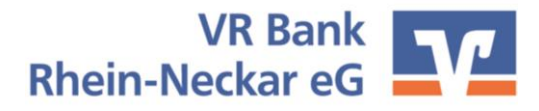